## **EBSCO Quick Access Guide**

E-books available to Royal Papworth staff on EBSCO can be accessed directly from the book record in the ELMS catalogue. The URL for the catalogue is: <u>https://eoen.ent.sirsidynix.net.uk/client/en\_GB/PW/</u>

Please note that you need to have an OpenAthens account to access EBSCO. If you don't have one, you can register here <u>https://openathens.nice.org.uk/</u>

## To access:

١

1. The screen below is from our ELMS catalogue showing an e-book available on EBSCO. Click the link for PW staff to access.

| 25.                                                                                                    | Oxford handbook                                                                      | of cardiology                                                               |                                                  | Google Preview  |
|----------------------------------------------------------------------------------------------------|--------------------------------------------------------------------------------------|-----------------------------------------------------------------------------|--------------------------------------------------|-----------------|
| CARENDLOOP                                                                                                    | by Ramrakha, Punit S                                                                 | $\mathbf{N}$                                                                |                                                  | Add To My Lists |
| And the second second s | Publication Date 201                                                                 | 2                                                                           |                                                  |                 |
|                                                                                                    | Edition 2nd ed.                                                                      |                                                                             |                                                  |                 |
|                                                                                                    | Click on this link for the<br>users that have an Ather<br>Click on this link for the | ebook (BTUH, ESTEFT, KL, LU<br>ns account).<br>ebook for PW staff that have | T, MEHT, PAH, SMC or W<br>an NHS Athens account. | SH              |
|                                                                                                    | Format<br>eBook                                                                      |                                                                             |                                                  |                 |
|                                                                                                    | ISBN 9780199643219                                                                   |                                                                             |                                                  |                 |
|                                                                                                    | Available: 10                                                                        |                                                                             |                                                  |                 |
| Library                                                                                                    |                                                                                      | Material Type 😌                                                             | Shelf Mark 🖯                                     | Status 😝        |

2. You will be redirected to the EBSCO website where you need to **click the link for 'OpenAthens login' to sign in**.

|              | EBSCO                                    | EBSCO Support Site |
|--------------|------------------------------------------|--------------------|
|              | Sign In G Sign in with Google Or User ID |                    |
| $\backslash$ | Password                                 |                    |
|              | Forgot your My EBSCOhost password?       |                    |
|              | Sign In                                  |                    |
|              | Institutional Login                      |                    |
|              | OpenAthens Login                         |                    |

3. On the OpenAthens page, sign in using your OpenAthens account.

| Sign in with an OpenAthens account        |            | Find your institution                                     |   |
|-------------------------------------------|------------|-----------------------------------------------------------|---|
| Username                                  |            | Search                                                    |   |
| Email address or username                 | 0          | R Type the name of your institution Q                     | L |
| Password                                  |            |                                                           |   |
| Password                                  |            |                                                           |   |
| Sign in                                   |            |                                                           |   |
| Problems signing in?                      |            |                                                           |   |
| By using this site you agree to us settir | ng cookies | s. Please see our <u>privacy and cookie information</u> . |   |
| Power                                     | ed by      | OpenAthens                                                |   |

4. This will take you directly to the Detailed Record of the e-book on EBSCO. From the Detailed Record, you can read or download the e-book using the links in the left column. From the right column, you can print, email, save, or export the record (circled below).

| New Search     | Dictionar    | ry eBool    | (S                          |                                 |                                 |                         | Sign In     | 🧀 Folder  | Preferences                                                                                                    | Languages                                           | • Help          | Exit   |
|----------------|--------------|-------------|-----------------------------|---------------------------------|---------------------------------|-------------------------|-------------|-----------|----------------------------------------------------------------------------------------------------|-----------------------------------------------------|-----------------|--------|
|                | Searchin     | ig: eBook C | ollection (EBSCOhost)       | Choose Databases                |                                 |                         |             |           |                                                                                                    | F                                                   |                 | NORTH  |
| EBSCOhost      | AN 6         | 678258      |                             |                                 | Select a Field (optional) -     | Search                  |             |           |                                                                                                    |                                                     | HU              | SFIIAL |
|                | AND -        |             |                             |                                 | Select a Field (optional) -     | Clear ?                 |             |           |                                                                                                    |                                                     |                 |        |
|                | AND -        |             |                             |                                 | Select a Field (optional) -     | + $-$                   |             |           |                                                                                                    |                                                     |                 |        |
| $\sim$         | Basic Se     | earch Adva  | anced Search Search H       | istory                          |                                 |                         |             |           |                                                                                                    |                                                     |                 |        |
| Detailed       | d Record     |             | Result List Refi            | ne Search ← 1 of 1 →            |                                 |                         |             |           |                                                                                                    |                                                     | Tools           | »      |
| PDF Fu         | II Text      |             | Oxford H                    | landbook of                     | Cardiology                      |                         |             |           |                                                                                                    |                                                     | Coog Coog Drive | le     |
| 🛃 Full Dor     | wnload       | /           | Series:                     | Oxford Medical Publication      | ons                             |                         |             |           | THE LATENEED QUARK REPORTER CAREFORD                                                                                                    |                                                     | Add te          | o<br>r |
| Related Inform | nation       |             | Authors:                    | Punit Ramrakha<br>Jonathan Hill |                                 |                         |             |           |                                                                                                    |                                                     | 🖨 Print         |        |
| Table of Cor   | ntents       |             | Publication<br>Information: | Ed.: Second edition. Oxfo       | ord : OUP Oxford. 2012          |                         |             |           | Elemia an<br>Partit Parrestitar (Januarian Hell<br>Parrit Asmenska (Januarian Hell<br>Parrit Asmenska (Januarian)<br>Menson Malan (Januarian)                                                                                                    | ter er den                                          | 🙀 E-ma          | il –   |
| Find Similar F | Results      |             | Resource Type:              | eBook.                          |                                 |                         |             |           | Description for the bases<br>basis and the second second second second<br>second second second second second second<br>s and second second second second second<br>second second second second second<br>second second second second second<br>bases of the second second second second<br>bases of the second second second second<br>bases of the second second second second<br>second second second second second second<br>bases of the second second second second<br>second second second second second second<br>second second second second second second<br>second second second second second second<br>second second second second second second second<br>second second second second second second second<br>second second second second second second second second<br>second second second second second second second second<br>second second second second second second second second<br>second second second second second second second second<br>second second second second second second second second<br>second second second second second second second second<br>second second second second second second second second<br>second second second second second second second second<br>second second second second second second second second second<br>second second se | legenets<br>programming<br>constant in<br>Of \$6000 | 💾 Save          |        |
| using SmartTe  | ext Searchin | ng.         | Description:                | Cardiovascular disease re       | emains the major cause of mort  | oidity and mortality th | roughout d  | eveloped  | (                                                                                                    | 2)                                                  | 📄 Cite          |        |
|                |              |             |                             | specialty of cardiology co      | ntinue to expand, and the remit | of the cardiologist is  | forever bro | ader with |                                                                                                    |                                                     | 📄 Expo          | đ      |

5. Or you can scroll down to see the e-book's **Table of Contents with links** to all the book chapters.

|                                                                                                    | 1031700300                                                                                                    |
|----------------------------------------------------------------------------------------------------|----------------------------------------------------------------------------------------------------|
| Accession Number:                                                                                                    | 1793050                                                                                                    |
| Publisher<br>Permissions:                                                                                             | Print/E-mail/Save 60 Pages<br>Restricted Copy/Paste                                                                                                    |
| Concurrent User<br>Level:                                                                                             | Unlimited User Access                                                                                                    |
| ⊙ Table of Co                                                                                                    | ontents                                                                                                    |
| Tills Dees                                                                                                    |                                                                                                    |
| <u>The Page</u>                                                                                                    |                                                                                                    |
| Contents                                                                                                    | año                                                                                                    |
| Def                                                                                                    |                                                                                                    |
| Pretace                                                                                                    |                                                                                                    |
| Acknowledge                                                                                                    | lements                                                                                                    |
| Acknowledg                                                                                                    | tements<br>ing The Maudsley Prescribing Guidelines in Psychiatry                                                                                                    |
| Acknowledg                                                                                                    | jements<br>jing The Maudsley Prescribing Guidelines in Psychiatry<br>sviations                                                                                                    |
| Acknowledg<br>Notes on us<br>List of abbr                                                                             | jements<br>ing The Maudsley Prescribing Guidelines in Psychiatry<br><u>eviations</u><br>treatment of major psychiatric conditions                                                                                                    |
| Acknowledg     Notes on us     List of abbr     Part 1 Drug     Part 2 Drug                                           | jements<br>sing The Maudsley Prescribing Guidelines in Psychiatry<br>eviations<br>treatment of major psychiatric conditions<br>treatment of special patient groups                                                                          |
| Acknowledg     Notes on us     List of abbr     Part 1 Drug     Part 2 Drug     Part 3 Pres                           | jements<br>sing The Maudsley Prescribing Guidelines in Psychiatry<br>eviations<br>treatment of major psychiatric conditions<br>treatment of special patient groups<br>ribing in specialist conditions                                       |
| Acknowledg     Notes on us     List of abbr     Part 1 Drug     Part 2 Drug     Part 3 Pres     Part 4 Othe           | pements<br>sing_The Maudsley Prescribing Guidelines in Psychiatry<br>eviations<br>treatment of major psychiatric conditions<br>treatment of special patient groups<br>ribing in specialist conditions<br>r aspects of psychotropic drug use |
| Acknowledk     Notes on us     List of abbr     Part 1 Drug     Part 2 Drug     Part 3 Pres     Part 4 Othe     Index | aments<br>sing The Maudsley Prescribing Guidelines in Psychiatry<br>eviations<br>treatment of major psychiatric conditions<br>treatment of special patient groups<br>cribing in specialist conditions<br>r aspects of psychotropic drug use |

**This is a quick access guide.** For more detailed instructions, please check the following EBSCO guides:

Reading an eBook on EBSCO Interfaces

How to Print, E-mail or Save EBSCO eBooks Pages as a PDF

Where can I find tutorials on EBSCO interfaces?